## **Digital Theological Library**

https://dtl2.libguides.com/home

| THE DTL 2                                                                        | About                         | How To Use                       | Subject Guides     | Databases A-Z                |
|----------------------------------------------------------------------------------|-------------------------------|----------------------------------|--------------------|------------------------------|
|                                                                                  | Search DTL                    | 2 Discovery<br>Advanced Sear     | search             |                              |
| W                                                                                | /elcome to 1                  | the Digital The                  | ological Library 2 | !                            |
| Use the <b>search bar</b> to find an eBoo<br>the search bar or click on Advanced | k or online j<br>d Search for | ournal article.<br>more options. | You can search us  | ing title, author, or subjec |
|                                                                                  |                               | ·                                |                    |                              |
| holy spirit                                                                      |                               | SE/                              | ARCH               |                              |
| Advanc                                                                           | ed Search                     | 1                                |                    |                              |

This will bring up a list of results, including both eBooks and journal articles.

| 10000000000                           | Holy spirit                                                                                                    |
|---------------------------------------|----------------------------------------------------------------------------------------------------|
| CONTEMPORATO<br>COLLISTAN<br>INSIGHTS |                                                                                                    |
| THE                                   | Authors: <u>C F D Moule (Charles Francis Digby), 1908-2007.</u>                                                                                                    |
| HOLY SPIRIT                           | eBook 2000                                                                                                    |
|                                       | London ; New York : Continuum, 2000.                                                                                                    |
|                                       | Summary: During resent years, the Christian church has taken stock of its beliefs. In the course of the last                                                                                             |
|                                       | in God, Father, Son and <b>Holy Spirit</b> , hold convitions about the nature of man and his destiny, and show the<br>relevance of belief to conduct. The author gives a plain and intellectual stateme. |
| C.F.D. MOULE                          | Show More V                                                                                                    |
| View eBook                            | Subjects                                                                                                    |
|                                       | Saint-Esprit                                                                                                    |
| •                                     |                                                                                                    |
|                                       | Psychodynamics and the Holy Spirit                                                                                                    |
|                                       | Authors: Orville S Walters                                                                                                    |
|                                       | Article 1971                                                                                                    |
|                                       | in Journal of Religion and Health v10 n3 (19710701): 246-255                                                                                                    |
|                                       | Peer-reviewed                                                                                                    |
|                                       | At Digital Theological Library 2                                                                                                    |
| View full text                        |                                                                                                    |
|                                       |                                                                                                    |
|                                       |                                                                                                    |

Click on **View eBook** or **View full text** to access the resource.

This will bring up a log in page.

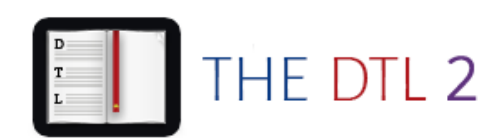

Please select your institution and enter

your student ID or barcode number.

| School                                |                | School                                                  |  |
|---------------------------------------|----------------|---------------------------------------------------------|--|
| Acadia Divinity College               | -              | Acadia Divinity College                                 |  |
| Barcode or Student ID                 |                | Acadia Divinity College                                 |  |
| Barcode Number or Student ID          |                | Admin                                                   |  |
|                                       | \              | Asian Pastoral Institute                                |  |
| Lag in                                |                | BBI - The Australian Institute of Theological Education |  |
|                                       |                |                                                         |  |
| n the dropdown list for School choose | 3BI – The Aust | ralian Institute of Theological Education               |  |

For Barcode or Student ID enter your Student Number and then click Log in

## This will allow you to access the resource

| CONTEMPOLARY<br>CHRISTIAN<br>INSCITS | Holy Spirit<br>C. F. D. Moule                                                                                |                                                              |
|--------------------------------------|----------------------------------------------------------------------------------------------------|--------------------------------------------------------------|
| HOLY SPIRIT                          | Availability                                                                                                 |                                                              |
|                                      | Your institution has unlimited access to this book.                                                          | 20 pages remaining for copy (of 20)                          |
| C.F.D. MOULE                         | Download Book<br>Get all pages, require free third-party software, Check<br>out this book for up to 21 days. | 39 pages remaining for PDF<br>print/chapter download (of 39) |
| Read Online                          | Download PDF Chapter<br>Get up to 39 pages, use any PDF software, does not<br>expire.                        |                                                              |
| L Download Book                      | Description                                                                                                  |                                                              |

For books you can **Read Online**, **Download Book** to an appropriate eBook reader for offline reading, or **Download PDF Chapter**.

For journal articles the option to **Read Online** or **Download to PDF** will usually also be available, however these functions may be located in different places on the screen, depending on the database being accessed.

On the main search screen, you can also choose to limit your search results to eBooks, or articles, or other options, by selecting the appropriate box at the left side of the screen.

| ∧ Format                                                  |  |
|-----------------------------------------------------------|--|
| <u>All</u><br><u>Article (7.5K)</u><br><u>Book (2.8K)</u> |  |
| Article, Chapter (9.6K)                                   |  |
| Article (7.5K)                                            |  |
| Downloadable Article (2.2K)                               |  |
| Book (2.8K)                                               |  |
| eBook (1.4K)                                              |  |
| Print Book (1K)                                           |  |
| Thesis, Dissertation (355)                                |  |
| Microform (1)                                             |  |
| Manuscript (1)                                            |  |
| Musical Score (30)                                        |  |
| Downloadable Musical Score (16)                           |  |
| Journal, Magazine (9)                                     |  |
| eJournal, eMagazine (7)                                   |  |

If you have any difficulty finding or accessing resources, please contact the library at <a href="library@bbi.catholic.edu.au">library@bbi.catholic.edu.au</a>